## Using Pacific's eProwl Schedule Planner Tool

## From the insidePacific Academic Student Services tab

## 1. Click Registration

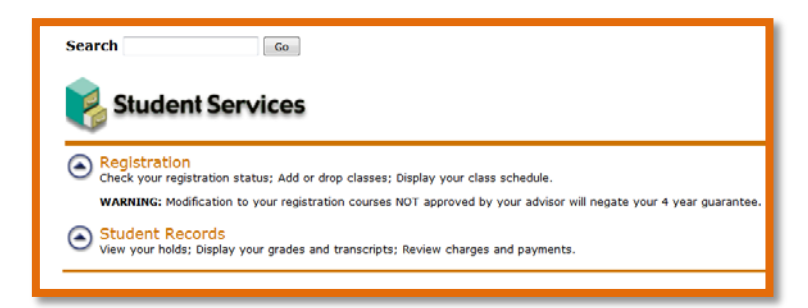

## 2. Click 'Run eProwl Schedule Planner'

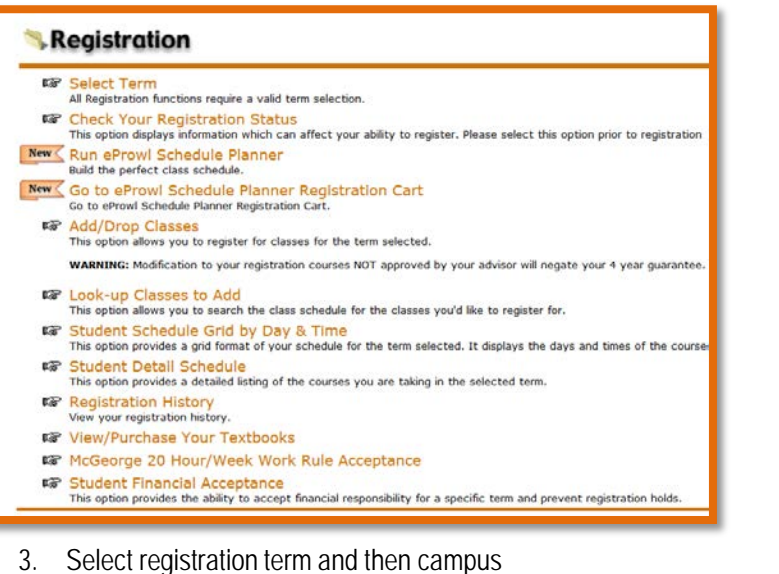

- 4. 'Add Courses' to take next term
- 5. 'Add Breaks' to block off time for no class

| Schedule Planr                                          | ner Text Only                                                                                                    |                   |                                                                               | € Hel                                            | p 🕒 Sign out |  |
|---------------------------------------------------------|----------------------------------------------------------------------------------------------------|-------------------|-------------------------------------------------------------------------------|--------------------------------------------------|--------------|--|
|                                                         |                                                                                                    | VERSI             | IFI(                                                                          | HE                                               |              |  |
| Course Status                                           | Open Classes Only                                                                                                    | Change            | Term                                                                          | Summer i 2017                                    | Change       |  |
| 0                                                       | Instructions: Add desired courses and a course of the course of the cour | nd breaks and cl  | ick Generate Sched                                                            | ules button!<br>anner and save your Registration | X            |  |
| Courses                                                 | Cart but you will not be able to regist                                                                                                    | er.<br>Add Course | Breaks                                                                        |                                                  | + Add Break  |  |
| Add the courses you wish to take for the upcoming term. |                                                                                                    |                   | <ol> <li>Add times during the day you do not wish to take classes.</li> </ol> |                                                  |              |  |
| Schedule                                                | 2S                                                                                                    |                   |                                                                               |                                                  |              |  |
| CGenerate Sche                                          | edules                                                                                                    |                   |                                                                               |                                                  |              |  |
| Generate Sche                                           | oules                                                                                                    |                   |                                                                               |                                                  |              |  |

- 6. 'Generate 'schedule' and then 'View' to see all possible schedules
- 7. Select at least two schedules to compare schedules side by side

| chedule Planner Text Or                             | ıly.               |         |        |          | 🛛 Неір                                             | G Sign out  |
|-----------------------------------------------------|--------------------|---------|--------|----------|----------------------------------------------------|-------------|
| Courses                                             | 1                  | + A     | dd Co  | urse     | Breaks +                                           | - Add Break |
|                                                     |                    |         |        | 8        | Add times during the day you do not wish to take a | classes.    |
| BIOL 071<br>Human Anatomy<br>Precedulates           | Options            | 0       | 6      | ۲        |                                                    |             |
| BIOL 197<br>Undergraduate Research                  | Options            | 0       | 6      | ۲        |                                                    |             |
| CHIN 023<br>Intermediate Chinese, Third<br>Semester | Options            | 0       | 2      | ۲        |                                                    |             |
| HIST 060<br>A History of Medicine                   | Options            | 0       | a      | ۲        |                                                    |             |
| PHIL 011<br>Introduction to Philosophy              | Options            | 0       | 1      | ۲        |                                                    |             |
| Ceneral Physics I<br>Prerequisites                  | Options            | 0       | 6      | ۲        |                                                    |             |
| RELI 034<br>Introduction to Religion                | Options            | 0       | 6      | ۲        |                                                    |             |
| C Generate Schedules                                |                    |         |        |          |                                                    |             |
| Generated 5 Schedules                               |                    |         |        |          |                                                    | ×           |
| Compare Select at le                                | ast two schedule   | es to d | omp    | are side | by side                                            | #1          |
| view 1 Q 🗷 BIOL-071-LO                              | 3, BIOL-071-01, BI | IOL-19  | 97-11, | HIST-06  | 0-01, PHYS-023-01, PHYS-023-L06                    |             |
| view 2 🭳 🗉 BIOL-071-LO                              | 3, BIOL-071-01, BI | IOL-19  | 7-11,  | HIST-06  | 0-01, PHYS-023-01, PHYS-023-L04                    |             |
| Ann 3 (0 III BIOL 071.10                            | 3. BIOL-071-01. BI | IOL-19  | 7-11.  | HIST-06  | 0-01 PHYS-023-01 PHYS-023-L05                      |             |

8. When you have found a schedule you like, click 'Send to Cart' to begin Registration!